## KeePass Podręcznik użytkownika

### Wymagania

- Program KeePass
- Osobisty napęd

#### Funkcjonalność

Funkcji tej można używać do zmiany haseł:

- Oszczędność
- Zarządzaj
- Grupa
- Przegląd
- Wygenerować

### Tworzenie bazy danych

| 1. | KeePass 2<br>App              | Uruchom KeePass                |
|----|-------------------------------|--------------------------------|
| 2. | (a) KeePass                   | Wybierz Plik, a następnie Nowy |
|    | Plik Grupa Wpis Znajdź Wygląc |                                |
|    | 🛃 Nowy Ctrl+N                 |                                |
|    | Otwórz 🕨                      |                                |
|    | Ostatnie pliki 🕨              |                                |
|    | Zamknij   Ctrl+W              |                                |
|    | Zapisz Ctrl+S                 |                                |
|    | Zapisz jako 🔸                 |                                |
|    | 🔨 Ustawienia bazy danych      |                                |
|    | Zmień klucz główny            |                                |
|    | Drukuj ▶                      |                                |
|    | 💁 Importuj                    |                                |
|    | 🟦 Eksportuj                   |                                |
|    | Synchronizuj 🕨                |                                |
|    | Blokuj obszar roboczy Ctrl+L  |                                |
|    | 🕘 Wyjdź Ctrl+Q                |                                |
|    | Wyjdź Ctrl+Q                  |                                |

| 3. | KeePass ×                                                                                                    | Potwierdź przyciskiem OK            |
|----|----------------------------------------------------------------------------------------------------|-------------------------------------|
|    | <ul> <li>Nowa baza danych</li> <li>Dane będą przechowywane w pliku bazy danych<br/>KeePassa, który jest standardowym plikiem. Po<br/>kliknięciu [OK], zostaniesz zapytany, gdzie KeePass ma<br/>ten plik zapisać.</li> <li>Zapamiętanie lokalizacji, gdzie zapisywany jest plik jest<br/>bardzo ważne.</li> <li>Zalecane jest regularne tworzenie kopii pliku bazy<br/>danych (na odrębnym nośniku danych)</li> </ul>                                                                                                    |                                     |
| 4. | <ul> <li>Stwórz nową bazę danych</li> <li>Stwórz nową bazę danych</li> <li>CH24753 (\\CHAFG24 \\Homes\$) P;) &gt; KeePass</li> <li>Organisieren Veuer Ordner</li> <li>Organisieren Bilder</li> <li>Bilder</li> <li>Bilder</li> <li>Desktop</li> <li>Dokumente</li> <li>Dokumente</li> <li>Downloads</li> <li>Musik</li> <li>Videos</li> <li>Lokaler Datenträ</li> <li>c CH24753 (\\CHAFG</li> <li>c CH24753 (\\CHAFG</li> <li>s ource\$ (\\CHAFG</li> <li>s ource\$ (\\CHAFG</li> <li>konzern (\\chafr</li> <li>loteiname:</li> <li>Baza danych.kdbx</li> <li>Dateiny:</li> <li>Pliki KeePass KDBX (*.kdbx)</li> <li>Ordner ausblenden</li> </ul> | Zapisz ten plik na dysku osobistym. |

### Ustaw hasło główne

| 5. | Stvórz zbiorczy klucz główny    Słoźcz zbiorczy klucz główny P.kcePass/Baza danych.kdbz    Cefiniki klucz główny który będzie używany do szyfrowania bazy danych.    Kucz główny składa się z jedego lub więcej poniższych składników. Wszystkie zaznaczone tu składniki będą wymagane do otwarcia bazy danych. Jeśli stracisz któryś ze składników, nie będzie używany do szyfrowania bazy danych.    Masłe główne:     Powtórz hasło:     Szacowana siła:     O bitów | Wprowadź główne hasło, które ma<br>być używane dla bazy danych.<br>Potwierdź przyciskiem OK                           |
|----|----------------------------------------------------------------------------------------------------|----------------------------------------------------------------------------------------------------|
|    | Pomoc OK Anuluj                                                                                                    |                                                                                                    |
| 6. | Konfiguruj nową bazę danych Ustawienia Bazy Danych P:KeePass\Baza danych.kdbx   Ogólne Bezpieczeństwo Kompresja Kosz Zaawansowane   Nazwa bazy danych:   Opis bazy danych:     Wpisz krótki opis bazy danych lub pozostaw pole puste                                                                                                    | Nadaj nazwę bazie danych<br>Ustaw nazwę użytkownika jako do-<br>myślną nazwę użytkownika.<br>Potwierdź przyciskiem OK |
|    | Domyślna nazwa użytkownika w nowych wpisach           Kolor bazy danych:                                                                                                    |                                                                                                    |
|    | Pomoc OK Anuluj                                                                                                    |                                                                                                    |

| 7. | KeePass X                                                                                                    | Pomiń ten punkt                                                                                   |
|----|----------------------------------------------------------------------------------------------------|---------------------------------------------------------------------------------------------------|
|    | <ul> <li>Arkusz ratunkowy</li> <li>Arkusz ratunkowy KeePassa zawiera wszystkie dane niezbędne do otwarcia Twojej bazy danych. Powinien być wydrukowany, wypełniony i przechowywany w bezpiecznym miejscu, do którego dostęp masz tylko Ty i osoby, którym ufasz.</li> <li>Zaleca się utworzenie arkusza ratunkowego dla Twojej bazy danych.</li> <li>Czy chcesz teraz wydrukować arkusz ratunkowy?</li> <li>→ Drukuj<br/>KeePass wydrukuje arkusz ratunkowy, który następnie zaleca się wypełnić.</li> <li>→ Pomiń</li> </ul> |                                                                                                   |
| 8. |                                                                                                    | Teraz baza danych została utworzo-<br>na z dwoma przykładowymi wpisami.<br>Te wpisy można usunąć. |

Zmień język

| 9.  | Baza danych.kdbx* - KeePass                                                                                                    | Kliknij, aby zobaczyć               |
|-----|----------------------------------------------------------------------------------------------------|-------------------------------------|
|     | Plik Grupa Wpis Znajdź Wygląd Narzędzia Pomoc                                                                                                    |                                     |
|     | 💱 🛃 📴 🔜 💘 🕶 🗟 🕅 🛞 👻 🐑 🚔 🛛 🔍 🌾 🕶 🕼 🛛 Wyszuk                                                                                                    |                                     |
|     | Baza danych Tytuł Login                                                                                                    |                                     |
|     | System Windows                                                                                                    |                                     |
|     | ☑ Sieć                                                                                                    |                                     |
|     | e-mail                                                                                                    |                                     |
|     | 1 Bankowość domowa                                                                                                    |                                     |
| 10. | Baza danych.kdbx* - KeePass                                                                                                    | Zmień język wybierz                 |
|     | Plik Grupa Wpis Znajdź <mark>Wygląd</mark> Narzędzia Pomoc                                                                                                    |                                     |
|     | 🕴 🛃 📴 🔜 🔍 🖌 🔝 🐑 🞯 🎦 Zmień język                                                                                                    |                                     |
|     | Image: Baza danych     Ty     ✓     Pokaż pasek narzędzi       Image: Ogólny     Image: Grad strategy strategy strat |                                     |
|     | System Windows                                                                                                    |                                     |
|     | Siec     Zawsze na wierzchu                                                                                                    |                                     |
|     | e-mail                                                                                                    |                                     |
|     | Sortuj wg                                                                                                    |                                     |
|     | Opcje widoku TAN 🕨                                                                                                    |                                     |
|     | Grupowanie w liście wpisów 🕨                                                                                                    |                                     |
|     | Pokaż wpisy podgrup                                                                                                    |                                     |
| 11. | Wybierz język     X                                                                                                    | Wybierz i kliknij dwukrotnie żądany |
|     | Tu możesz wybrać inną wersję językową interfejsu użytkownika.                                                                                                    | język                               |
|     | Zainstalowane jezyki Wersja Autor Kontakt Plik ^<br>⊕ Chinese_Simplified (菌 2.50 Leo Dou @ CCF leodou at users.sourceforg Ci\Program Fi                                                                                                    |                                     |
|     | Czech (Čeština)     2.44     M. Pavelka, M. Klíma, I. Na…     preklady@marekpavelka.cz     CA/Program Fi…     Dutch (Nederlands)     2.50     Hilbrand Edskes     http://codecpack.nl/keepa.     CA/Program Fi…     CA/Program Fi…     CA/Program Fi…                                                                                                    |                                     |
|     | englisis (Englisis) 2.50 Dominik kelchi nttps://www.dominik-reic VoudoWane<br>⊕ French (Français) 2.50 Ronan Plantec ronan.plantec@boribar.com Ci.\Program Fi<br>⊕ German (Deutsch) 2.50 Dominik kelchi https://www.dominik-reic Ci.\Program Fi                                                                                                    |                                     |
|     | Italian (Italiano)         2.50         Mauro Rossi & Luca 'Hexa         hexaae@gmail.com         Ci\Program Fi           Polish (Polski)         2.50         Marcin Czerwień         bromden@pocta.fm         Ci\Program Fi                                                                                                    |                                     |
|     | Portuguese (Portuguese) 2.50 José Gonçalves poseaagoncalves@gmail.c C:\Program Fi  Russian (Pyccxwii) 2.50 Dm. Yerokhin (220110), A erodim@mail.ru C:\Program Fi C:\Program Fi C:\                                                                                                    |                                     |
|     | Pobierz więcej języków Otwórz katalog Zamknij                                                                                                    |                                     |
| 12. | KeeDacc                                                                                                    | Potwierdź przyciskiem Tak           |
|     |                                                                                                    | 1 /                                 |
|     | Wybrano nowy język. KeePass musi być uruchomiony                                                                                                    |                                     |
|     | Cay sheet terat tractartowsé VeeDaca?                                                                                                    |                                     |
|     | CZY CITESZ LEIGZ ZIESLAILUWAL NEEPASSA:                                                                                                    |                                     |
|     | Ja Nein                                                                                                    |                                     |
|     |                                                                                                    |                                     |

### Zapisywanie haseł

| 13. | Baza danych.kdbx* -                   | KeePass              |               |     | Kliknij na wejście |
|-----|---------------------------------------|----------------------|---------------|-----|--------------------|
|     | Plik Grupa Wpis                       | Znajdź Wygląd Na     | arzędzia Pomo | oc  |                    |
|     | 🕴 🛃 📴 🔜 🔍 👻 🗑 🐨 👘 🎂 🔍 🤻 🖌 🚇   Wyszuki |                      |               |     |                    |
|     | 🝺 Baza danych                         | Tytuł                | Login         | F   |                    |
|     | Dgólny                                | Przykładow           | Login         | *   |                    |
|     | System Windows                        | Przykładow           | Michael321    | *   |                    |
|     | Internet                              |                      |               |     |                    |
|     | 📄 e-mail                              |                      |               |     |                    |
|     | % Bankowość domo                      | owa                  |               |     |                    |
| 14. | Baza danych.kdbx                      | * - KeePass          |               |     | Dodaj wpis kliknij |
|     | Plik Grupa Wp                         | is Znajdź Wygląd     | Narzędzia     | Por |                    |
|     | i 🗔 🙋 🔒 🛯                             | Kopiuj nazwę użytkow | nika Ctrl+B   |     |                    |
|     | 🗁 Baza danych 🎾                       | Kopiuj Hasło         | Ctrl+C        |     |                    |
|     | C Ogólny                              | Adres(y) URL         |               |     |                    |
|     | 🆄 System W                            | Kopiuj pole          |               |     |                    |
|     | Sieć                                  | Załączniki           |               |     |                    |
|     | e-mail                                | Zapisz załączniki w  |               |     |                    |
|     | 🐝 Bankowo                             | Wykonaj Auto-Type    | Ctrl+V        |     |                    |
|     | ~                                     | Dodaj wpis           | Ctrl+I        |     |                    |
|     | 4                                     | Edytuj wpis          | Enter         |     |                    |
|     |                                       | Szybka edycja wpisu  |               |     |                    |
|     | 2                                     | Duplikuj wpis        | Ctrl+K        |     |                    |
|     | ×.                                    | Usuń wpis            | Del           |     |                    |
|     |                                       | Zaznacz wszystkie    | Ctrl+A        |     |                    |
|     |                                       | Zmień kolejność      |               | •   |                    |
|     |                                       | Wymiana danych       |               | •   |                    |

| 15. | (a) Dodaj wpis X                                                                                                    | Nadaj wpisowi tytuł.                              |
|-----|----------------------------------------------------------------------------------------------------|---------------------------------------------------|
|     | Dodaj wpis<br>Dodaj nowy wpis hasła do bazy danych.                                                                                                    | Wprowadź nazwę użytkownika i<br>bezpieczne hasło. |
|     | Ogólne Zaawansowane Właściwości Auto-Type Historia                                                                                                    |                                                   |
|     | Tytuł: 📔 kona: 🤌                                                                                                    | Jeśli jest dostępny, podaj adres URL.             |
|     | Nazwa użytk:                                                                                                    |                                                   |
|     | Hasło:                                                                                                    | Potwierdź wprowadzenie danych                     |
|     | Powtórz:                                                                                                    | przyciskiem OK                                    |
|     | Jakość: 112 bitów 20 zn. 🕥                                                                                                    |                                                   |
|     | Adres URL:                                                                                                    |                                                   |
|     | Notatki:                                                                                                    |                                                   |
|     |                                                                                                    |                                                   |
|     |                                                                                                    |                                                   |
|     |                                                                                                    |                                                   |
|     |                                                                                                    |                                                   |
|     |                                                                                                    |                                                   |
|     | □ Wygasa: 22.02.2022 00:00:00 🗐 🔻 😥                                                                                                    |                                                   |
|     |                                                                                                    |                                                   |
|     | 🔊 Narzędzia OK Anuluj                                                                                                    |                                                   |
|     |                                                                                                    |                                                   |
| 16. | Baza danych.kdbx* - KeePass − □ ×                                                                                                    | Wpis jest teraz zapisywany w wybra-               |
|     | Plik Grupa Wpis Znajdź Wygląd Narzędzia Pomoc                                                                                                    | nym folderze.                                     |
|     | Baza danych Tytuł Login Haslo URL Notatki                                                                                                    |                                                   |
|     | Ogólny     Przykładow Login ******* https://keepa Notatki     Przykładow Michael321 ******* https://keepa                                                                                                    |                                                   |
|     | Sieć     Sieć     Martinet                                                                                                    |                                                   |
|     | 🔁 e-mail<br>‰ Bankowość domowa                                                                                                    |                                                   |
|     |                                                                                                    |                                                   |
|     |                                                                                                    |                                                   |
|     |                                                                                                    |                                                   |
|     |                                                                                                    |                                                   |
|     |                                                                                                    |                                                   |
|     |                                                                                                    |                                                   |
|     | vrupa: <u>paza uanyun</u> , <b>hasio:</b> , Data utworzenia: 22.02.2022 13:44:20, <b>Czas ostatniej modyfikacji:</b> 22.02.2022 13:44:20                                                                                                    |                                                   |
|     | )<br>1 z 3 wybrane Gotowe                                                                                                    |                                                   |
|     |                                                                                                    |                                                   |
| 17. | Baza danych.kdbx* - KeePass                                                                                                    | Kliknij dwukrotnie nazwę użytkowni-               |
|     | Plik Grupa Wpis Znajdź Wygląd Narzędzia Pomoc                                                                                                    | ka lub hasło, aby skopiować je do                 |
|     | E 😼 🕼 🔜 🕊 +   🚨 🖺 😁 + 👘 🏦   Q, 🤻 +   🔒   Wyszukiwanie 🔮                                                                                                    | schowka.                                          |
|     | ☑ Daza Ganych         Tytuł         Login         Haslo         URL           È Ogólny          Przykładow         Login         ********         https://keena                                                                                                    |                                                   |
|     | System Windows     Przykładow     Michael321     *******     https://keepa                                                                                                    | Jest on jednak automatycznie usu-                 |
|     | Register and the second second | wany ze schowka po 12 sekundach.                  |

#### Hasła grupowe

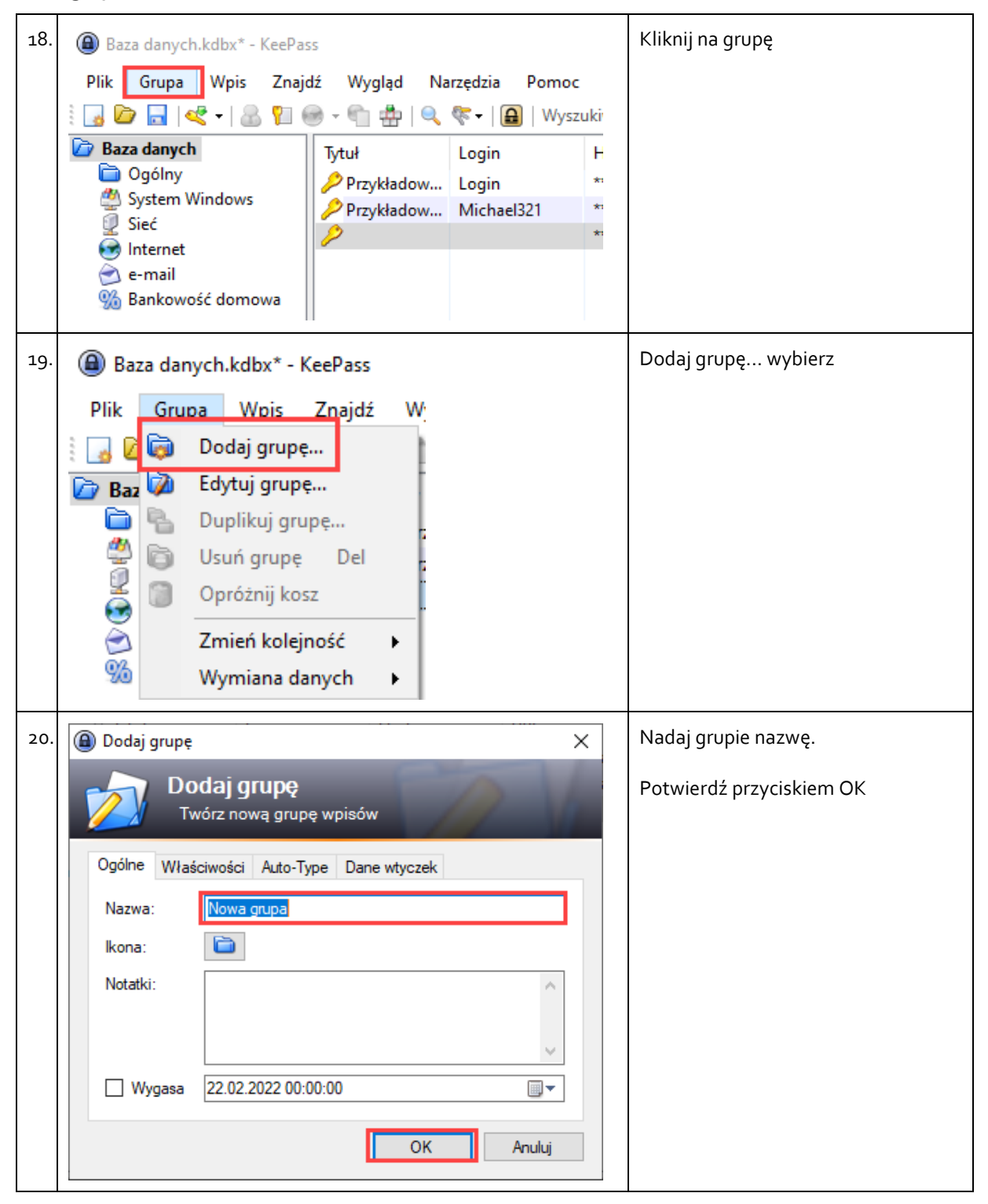

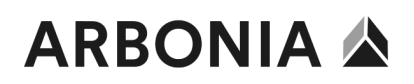

| 21. | Baza danych.kdbx* - KeePass Plik Grupa Wpis Znajdź Wygląd Narzędzia Pomoc                                                                                                    | Grupa jest teraz widoczna w bazie<br>danych.                                                            |
|-----|----------------------------------------------------------------------------------------------------|----------------------------------------------------------------------------------------------------|
|     | Image: Sign of the second second s | W tej grupie można tworzyć kolejne<br>wpisy lub wstawiać stare wpisy me-<br>todą "przeciągnij i upuść". |